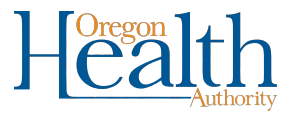

## Multiple Corrections to a Birth Record – Updated 11/2022

## Use this process to make multiple corrections to a birth record in a single amendment

Multiple corrections to a birth record can be done as a group with one amendment instead of entering each one individually.

Locate the record in OVERS that needs to be amended.

After a record is registered, different options will appear under **Other Links**. To request an amendment to a record, select **Amendments** from the **Other Links** section of the **Birth Registration Menu**.

| Other Links           |
|-----------------------|
| Amendments            |
| Print Forms           |
| Comments              |
| Validate Registration |

The **Amendment Page** will appear. Choose the **Type** of amendment from the dropdown list. Your options are

- Correction Affidavit 1 Year and Under for corrections to the legal birth record, or
- Statistical Correction for changes to the medical information pages

Then click Save.

| Amendment Page   |                                       |
|------------------|---------------------------------------|
| Туре             | ✓ Amendment Date                      |
| Year             | endment Number                        |
|                  | Correction Affidavit 1 Year And Under |
| Order Number     | Statistical Correction cription       |
| Amendment Status |                                       |
|                  |                                       |
|                  | Save Clear Return                     |

The page will refresh and a new dropdown list will appear for **Page to Amend**. Select the page from the dropdown that contains the information you need to change.

| Amendment Page  | e                                                                                                    |                  |                                    |
|-----------------|----------------------------------------------------------------------------------------------------|------------------|------------------------------------|
| Туре            | Correction Affidavit 1 Year Ar                                                                                                    | Amendment Date   | OCT-31-2022                        |
| Year            | 2022                                                                                                    | Amendment Number | 581864                             |
| Order Number    |                                                                                                    | Description      |                                    |
| Amendment Statu | us Keyed (Requires Affirmation)                                                                                                    |                  |                                    |
| Page to Amend   | ~                                                                                                    |                  |                                    |
|                 | Birth - Mother<br>Birth - Child<br>Birth - Mother Address<br>Birth - Place of Birth<br>Birth - Narital Status<br>Birth - Narital Status<br>Birth - Father<br>Birth - Informant<br>Birth - Attendant Certifier |                  | Cancel Amendment Save Clear Return |

The **Page to Amend** will show at bottom of the **Amendment Page**. Scroll down to the field(s) where the change(s) need to be made, enter the updates to the record and then click **Save**. The item(s) corrected will be listed and have an edit option on the right if there are any errors that need correcting.

| Amendment Page       |                                  |                    |                                              |
|----------------------|----------------------------------|--------------------|----------------------------------------------|
| Туре                 | Correction Affidavit 1 Year Ar 🗸 | Amendment Date     | OCT-31-2022                                  |
| Year                 | 2022                             | Amendment Number   | 581865                                       |
| Order Number         |                                  | Description        |                                              |
| Amendment Status     | Keyed (Requires Affirmation)     |                    |                                              |
| Page to Amend Bir    | th - Child 🗸 🗸                   |                    |                                              |
|                      |                                  |                    |                                              |
| Child                |                                  |                    |                                              |
| Child's Name         |                                  |                    |                                              |
| First                | Middle Other                     | Middle Las         | st Suffix                                    |
| Oliver               | Jonathan                         | Te                 | st                                           |
| Date of Birth        | Time of Birth Sex                |                    |                                              |
| OCT-17-2022          | 10 : 10 AM 🗸 Male                | ~                  |                                              |
| Safe Harbor/Foundlin | ng Baby?                         |                    |                                              |
| No 🗸                 | 5                                |                    |                                              |
|                      |                                  |                    |                                              |
|                      |                                  |                    |                                              |
|                      | Cance                            | I Amendment Valida | te Page Validate Amendment Save Clear Return |

Click on the drop-down menu to choose a new **Page to Amend**. Make all the changes to this page and click **Save**.

Repeat these steps until all corrections to the record have been completed and **Saved**.

| Mother                             |                     |                          |                                              |
|------------------------------------|---------------------|--------------------------|----------------------------------------------|
| Mother's Current N                 | lame                |                          |                                              |
| First                              | Middle              | Last                     | Suffix                                       |
| Jane                               | Anne                | Test                     |                                              |
| Copy Current I<br>Mother's Name Be | Legal Name          |                          |                                              |
| First                              | Middle              | Last                     | Suffix                                       |
| Jane                               |                     | Doe                      |                                              |
| Date of Birth<br>JAN-01-1999       | Age Social Security | Number<br>None O Unknown | n                                            |
| Mother Birthplace                  |                     |                          |                                              |
| Birthplace Sta                     | ate Birthplace C    | ountry                   |                                              |
| \land Oregon                       | United State        | s                        |                                              |
|                                    |                     |                          |                                              |
|                                    |                     | Cancel Amendment Valida  | ate Page Validate Amendment Save Pear Return |

| The Amendment has     | not been affirmed. Please select Am  | nendment Affirmation to | o Affirm the amend | ment.                |      |        |
|-----------------------|--------------------------------------|-------------------------|--------------------|----------------------|------|--------|
| Туре                  | Correction Affidavit 1 Year Ar 🗸     | Amendment Date          | OCT-31-2022        |                      |      |        |
| Year                  | 2022                                 | Amendment Number        | 581865             |                      |      |        |
| Order Number          |                                      | Description             |                    |                      |      | 1      |
| Amendment Status      | Keyed (Requires Affirmation)         |                         |                    |                      |      |        |
| Page to Amend         | ~                                    |                         |                    |                      |      |        |
| Item In Error         |                                      | lte                     | m as it Appears    | Item as it Should be | Edit | Delete |
| Child - Middle Name   |                                      | ol.                     | hn                 | Jonathan             | Edit | Delete |
| Mother - Middle Nan   | ne - Current                         |                         |                    | Anne                 | Edit | Delete |
| Informant - First Nar | ne                                   | Ja                      | ne                 | Mary                 | Edit | Delete |
| Informant - Last Nar  | ne                                   | Te                      | st                 | Doe                  | Edit | Delete |
| Informant - Relations | ship of Informant to Baby            | Mo                      | other              | Other (Specify)      | Edit | Delete |
|                       | ship of Informant to Baby, Other Spe | cify                    |                    | Grandmother          | Edit | Delete |

The page will refresh and show the information that has changed in the **Item in Error** section. The list shows you every change you have made and provides the option to **Edit** or **Delete** the change. You can fix data entry errors by clicking on the blue edit option and save the new changes. You can also delete any duplicate items or items corrected in error. If you have additional changes you can click on **Page to Amend**, select the page again and make additional corrections.

## To Complete the Amendment

Click **Amendment Affirmation** in the **Amendments Menu**. The menu will appear in the left-hand menu above the Birth Registration Menu after an amendment has been entered.

| Amendments Menu       |  |
|-----------------------|--|
| Amendment             |  |
| Attachments           |  |
| Amendment Affirmation |  |

You will be taken to the **Affirmations** page. Read the affirmation and click the check box to affirm the statement on the screen. Click **Affirm** to complete the amendment.

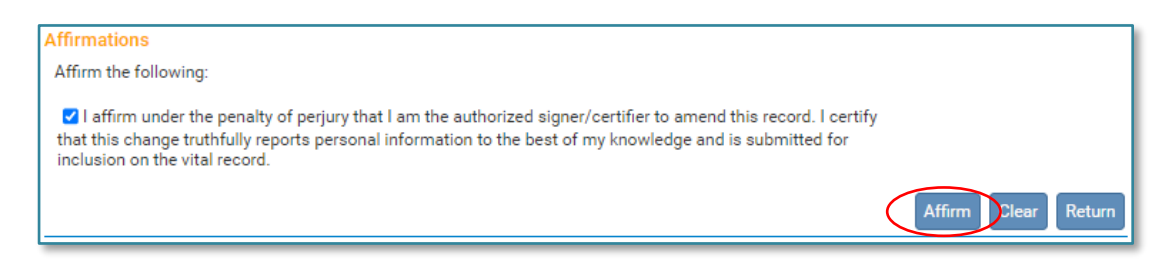

Once the amendment is affirmed, the amendment request will be sent to the State office for review.

## To affirm an amendment previously entered in OVERS

Amendments are sometimes entered on a birth record without being affirmed. All amendments must be affirmed to be valid.

To locate an entered amendment that needs to be affirmed, search for and open the birth record in OVERS. Click on **Amendment List** from the from the left-hand Birth Registration Menu. The Amendment Status will show as "Keyed (Requires Affirmation)" if an amendment has not been affirmed. Click on the **Amendment Id** to open the amendment and review the data that has been entered. Amendments with a Pending Status are under review by the State office.

| Birth Registration Menu                  | 7324114 2                                                                   | 2022000    | 050 :Oliver John Test O                  | CT-17-202   | 2                |                                 |          |
|------------------------------------------|-----------------------------------------------------------------------------|------------|------------------------------------------|-------------|------------------|---------------------------------|----------|
| Parent Information                       | / Legar Valid/ Medical Valid/ Certified/ Registered/ Valit Copy Not Printed |            |                                          |             |                  |                                 |          |
| Child                                    | Amenument                                                                   | .ist       |                                          |             |                  |                                 |          |
| Mother                                   | Amendment                                                                   | Processing | Among days and Towns                     | Date        | Date Completed / | Among designed Charles          | Order    |
| Mother Address                           | ld                                                                          | History    | Amendment Type                           | Received    | Rejected         | Amendment Status                | #        |
| Mother Demographics<br>Mother Disability | 581854                                                                      | History    | Correction Affidavit 1 Year And<br>Under | OCT-17-2022 |                  | Pending                         |          |
| Mother Health<br>Marital Status          | 581855                                                                      | History    | Correction Affidavit 1 Year And<br>Under | OCT-17-2022 |                  | Cancelled                       |          |
| Father                                   | 581856                                                                      | History    | Correction Affidavit 1 Year And<br>Under | OCT-17-2022 |                  | Keyed (Requires<br>Affirmation) |          |
| Father/2nd Parent Disability             | 581857                                                                      | History    | Correction Affidavit 1 Year And<br>Under | OCT-17-2022 |                  | Cancelled                       |          |
| Informant<br>Facility Information        | 581858                                                                      | History    | Correction Affidavit 1 Year And<br>Under | OCT-17-2022 |                  | Pending                         |          |
| Place of Birth<br>Prenatal               | 581864                                                                      | History    | Correction Affidavit 1 Year And<br>Under | OCT-31-2022 | $\sim$           | Keyed (Requires<br>Affirmation) |          |
| Pregnancy Factors                        | 581865                                                                      | History    | Correction Affidavit 1 Year And<br>Under | OCT-31-2022 |                  | Pending                         |          |
| Labor<br>Delivery                        | 581866                                                                      | History    | Correction Affidavit 1 Year And<br>Under | OCT-31-2022 |                  | Pending                         |          |
| Newborn                                  |                                                                             |            |                                          |             |                  |                                 |          |
| Newborn Factors<br>Attendant/Certifier   |                                                                             |            |                                          |             |                  | New Amendmen                    | t Return |
| Registrar Information                    |                                                                             |            |                                          |             |                  |                                 |          |
| Amendment List                           |                                                                             |            |                                          |             |                  |                                 |          |

If any changes are made, click **Save** and then click **Validate Amendment**. You will receive the message that the Amendment had not been affirmed. Click on the Amendment Affirmation link from the left-hand menu.

| Amendments Menu       | 7324114 2022000050 :Oliver John Test OCT-17-2022                                                  |
|-----------------------|---------------------------------------------------------------------------------------------------|
| Amendment             | /Legal Valid/Medical Valid/Certified/Registered/Vault Copy Not Printed                            |
| Attachments           | Amendment Page                                                                                    |
| Amendment Affirmation | The Amendment has not been affirmed. Please select Amendment Affirmation to Affirm the amendment. |
|                       | Type Correction Affidavit 1 Year Ar 🗸 Amendment Date OCT-31-2022                                  |

You will be taken to the **Affirmations** page. To Affirm the amendment, see **To Complete the Amendment** on page 2 of this document.